| نهائية FTHE                                                                                                    | دليل رفع الواجبات الفصليةTMA والاختبارات ال                                                                         |
|----------------------------------------------------------------------------------------------------|----------------------------------------------------------------------------------------------------|
|                                                                                                    | <b>طوة الأولى:</b> إختيار المقرر من صفحة LMS الخاصة بك:                                                             |
| ÷ 1                                                                                                    | No second attempt for quizzes and activities will be allowed.                                                       |
| Marks                                                                                                    | of the first attempt for quizzes and activities will be considered.                                                 |
| <ul> <li>Cut-Missenre-Guide-2020-21_be</li> <li>Tutor samey</li> <li>Tutor samey</li> <li>TM471_1 [TM471] GI</li> <li>Teacher: Sharimon 071136</li> <li>TM355 [TM355] Col</li> <li>Teacher: Rija Waseen 071100</li> </ul> | aduation Project Part 1<br>Graduation Project<br>mmunications Technology<br>Communications Technology<br>Alt course |
| [TM471] Gradu<br>Home / My courses / TM471_<br>AOU Courses                                                                                                    | Jation Project Part 1                                                                                               |

 Upload before 11:00 pm, December 28<sup>th</sup>

 Armouncements

 Navigation

 Welcome to Fall 2020-21- Please visit central LMS for

Upload your Presentation with Audio Here

الخطوة الثالثة: قبل بدء التسليم يرجى الانتباه إلى موعد انتهاء التسليم Due مططوة الثالثة التعليم Add Submission

| test TMA             |                                 |  |  |
|----------------------|---------------------------------|--|--|
| lest TMA             |                                 |  |  |
| Test TMA.docx        | 15 February 2021, 10:44 AM      |  |  |
| Submission status    |                                 |  |  |
| Submission<br>status | No attempt                      |  |  |
| Grading status       | Not graded                      |  |  |
| Due date             | Tuesday, 2 March 2021, 12:00 AM |  |  |
| Time remaining       | 14 days 13 hours                |  |  |
| Last modified        |                                 |  |  |
| Add submission       |                                 |  |  |

الخطوة الرابعة: اختيار الملف (الواجب) المراد تحميله من خلال الضغط على أيقونة الورقة أو أيقونة المجلد في حالة رفع أكثر من ملف

| test IMA         |                            |                                                      |
|------------------|----------------------------|------------------------------------------------------|
| test TMA         |                            |                                                      |
| E mei TMAdocx    | 15 February 2021, 10:44 AM |                                                      |
| File submissions |                            | Maximum File size: 20MB, maximum number of files: 20 |
|                  |                            |                                                      |
|                  | Files                      |                                                      |
|                  | •                          | L                                                    |
|                  | You can drag and drop f    | iles here to add them.                               |
|                  | Save changes Cancel        |                                                      |
|                  |                            |                                                      |
|                  |                            | •                                                    |

## الخطوة الخامسة: الضغط على Upload a file ثم Choose File ثم كتابة عنوان الملف ثم الضغط على Upload this File

| File picker                                                            |                                                                                                    |  | × |
|------------------------------------------------------------------------|----------------------------------------------------------------------------------------------------|--|---|
| m Server files<br>m Recent files<br>& Upload a file<br>m Private files | ا<br>ا<br>ا<br>Attachment<br>Save as<br>Author<br>Turki Al Hinai<br>Choose license All rights reserved •<br>4<br>Upload this file |  |   |
|                                                                        |                                                                                                    |  |   |

ا**لخطوة السادسة:** بعد التحميل يجب أن يظهر الملف المرفق بشكل واضح كما هو موضح بالصورة ثم الضغط على <u>Save changes</u>:

| test TMA                     |                            |                                                      |
|------------------------------|----------------------------|------------------------------------------------------|
| test TMA                     |                            |                                                      |
| Test TMA.docx                | 15 February 2021, 10:44 AM |                                                      |
| File submissions             |                            | Maximum file size: 20MB, maximum number of files: 20 |
|                              | E 🗁 📥                      |                                                      |
|                              | The TMAdox                 |                                                      |
| -                            | Swe changes Cancel         |                                                      |
| - FINAL TAKE HOME EXAM EF001 | Jump to                    | \$                                                   |

## الخطوة السابعة: تم رفع الملف بنجاح Submitted for grading وللتأكد يكون الملف مرفق كما هو موضح بالصورة

| test TMA             |                                                                  |  |  |
|----------------------|------------------------------------------------------------------|--|--|
| test IMA             |                                                                  |  |  |
| - 📻 Test TMA.docx    | 15 February 2021, 10:44 AM                                       |  |  |
| Submission status    |                                                                  |  |  |
| Submission<br>status | Submitted for grading                                            |  |  |
| Grading status       | Not graded                                                       |  |  |
| Due date             | Tuesday, 2 March 2021, 12:00 AM                                  |  |  |
| Time remaining       | 14 days 12 hours                                                 |  |  |
| Last modified        | Monday, 15 February 2021, 11:02 AM                               |  |  |
| File submissions     | Test TMA.doo. 15 February 2021, 11.02 AM                         |  |  |
|                      | edit submission<br>Voc can still make changes to your submission |  |  |

## ملاحظة هامة: على الطالب أن لا يقوم بتعديل ورفع الملف أو حذف الملف إلا بعد التأكد من مدرس المقرر أن النظام يسمح له بالرفع أكثر من مرة.

| Submission st        | atus                               |      |                       |                   |
|----------------------|------------------------------------|------|-----------------------|-------------------|
| Submission<br>status | Submitted for grading              |      |                       |                   |
| Grading status       | Not graded                         |      |                       |                   |
| Due date             | Tuesday, 2 March 2021, 12:00 AM    |      |                       |                   |
| Time remaining       | 14 days 11 hours                   |      |                       |                   |
| Last modified        | Monday, 15 February 2021, 11:02 AM |      |                       |                   |
| File submissions     | Lefe Test TMA.docx                 | 15 F | ebruary 2021, 11:02 A | M                 |
|                      |                                    |      | Edit submission       | Remove submission |